2019年10月

# コピーサービスご利用ガイド(ウェブサイト利用)

# ■コピーサービスとは

コピーサービスは、矢野経済研究所の調査資料等をご希望ページのみご購入いただける YDB 会員専用のサービスです。 発刊より2ヶ月(一部、12ヶ月)経過した資料からご利用いただけます。

ウェブサイトからのご購入で、お受け取り方法に「ダウンロード」を選択していただきますと、24時間365日いつでも購入いただけます。

ウェブサイト以外に閲覧室やお電話でもご購入いただけます。

お支払いは、原則、月末締めの請求書払いとなります。貴社分を一括して窓口担当者様へ送付させていただきます。 コピーサービス料金は資料発刊経過月および資料価格等により変わります。下記、料金表をご参照ください。

| 料金          | <b>料金表</b> (片側1頁)                             |         |                        |          |           |  |  |  |
|-------------|-----------------------------------------------|---------|------------------------|----------|-----------|--|--|--|
|             | 資料発刊月                                         | 発刊後2ヶ月以 | 以上3ヶ月未満                | 発刊後3ヶ月以上 | 発刊後12ヶ月以上 |  |  |  |
| 自社          | 受取方法<br>資料価格                                  | ご来館     | ダウンロード・<br>Eメール(PDF添付) | 全て       |           |  |  |  |
| 企           | 12万円未満                                        | 600円    | 1 200円                 | 600      | D円        |  |  |  |
| 画<br>調<br>査 | 12万円以上15万円未満                                  | 700円    | 1,200[]                | 700      | D円        |  |  |  |
|             | 15万円以上18万円未満                                  | 800円    | 800円 800円              |          | D円        |  |  |  |
| 資料          | 18万円以上30万円未満                                  | 900円    | 1,500円                 | 900円     |           |  |  |  |
| 전           | 30万円以上                                        |         | -                      |          | 1,500円    |  |  |  |
| 定期          | 受取方法<br>資料名                                   | ご来館     | Eメール(PDF添付)            | 全て(ダウン   | コードを除く)   |  |  |  |
| 期刊行物        | Yano E plus<br>ヤノ・レポート<br>ヤノニュース<br>ジャパンプレシャス | 600円    | 1,200円                 |          | 600円      |  |  |  |

## お支払い方法

| 請求書払い       | 閲覧室<br>お電話<br>ウェブサイト | 毎月末締め。一括し窓口担当者様へ請求書をご利用明細とともに送付。<br>(部署宛ておよび個人宛ての請求書発行は致しかねます。) |
|-------------|----------------------|-----------------------------------------------------------------|
| 現金          | 閲覧室                  | ご契約企業名宛てのみ、領収書発行可能。                                             |
| クレジットカード    | 閲覧室<br>(東京のみ)        | 東京閲覧室にて2,000円以上ご利用の場合のみ。領収書発行可能。                                |
| コピーサービスクーポン | 閲覧室<br>ウェブサイト        | コピーサービスクーポンご利用方法は後述いたします。                                       |

# ■コピーサービスご利用の流れ

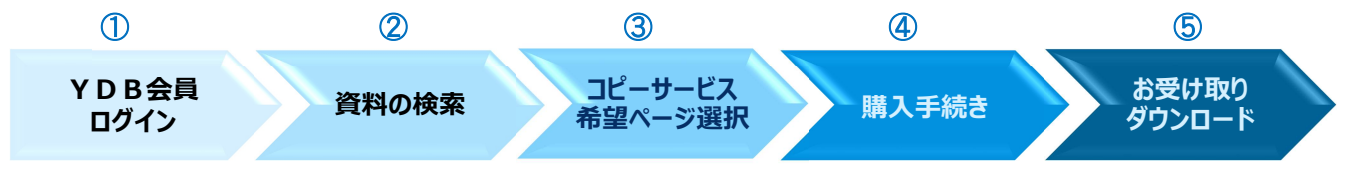

# ①.YDB 会員ログイン

YDB コピーサービスをご利用いただくには、YDB 会員ログインが必要です。ログインには、「YDB 会員 No.」とご利用者 毎の「個人 CD」が必要となります。YDB ログインボタンの下「YDB ログインガイド」をご参照ください。

### 【YDB トップページ】http://www.yano.co.jp/ydb/

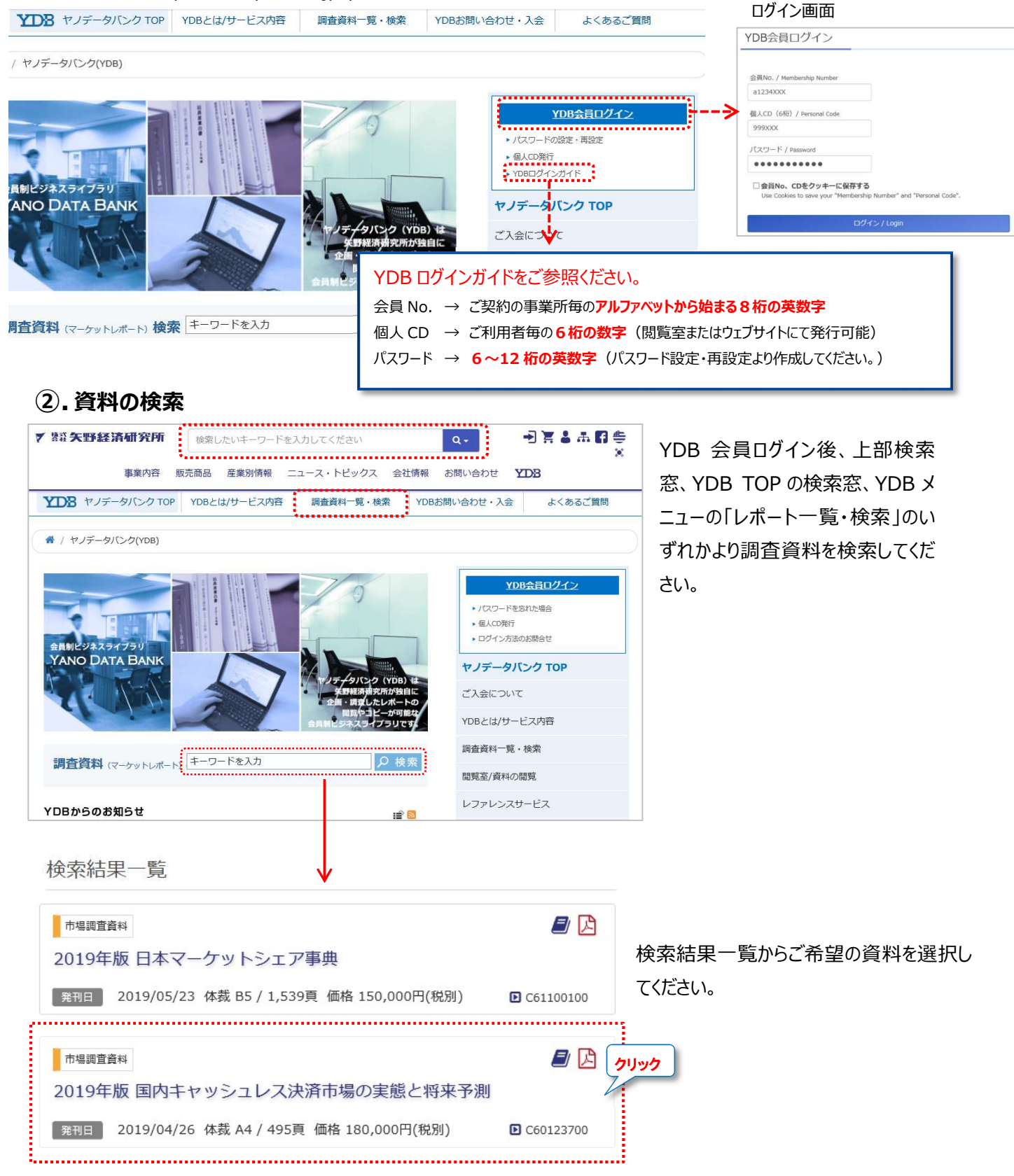

# ③.コピーサービス希望ページ選択

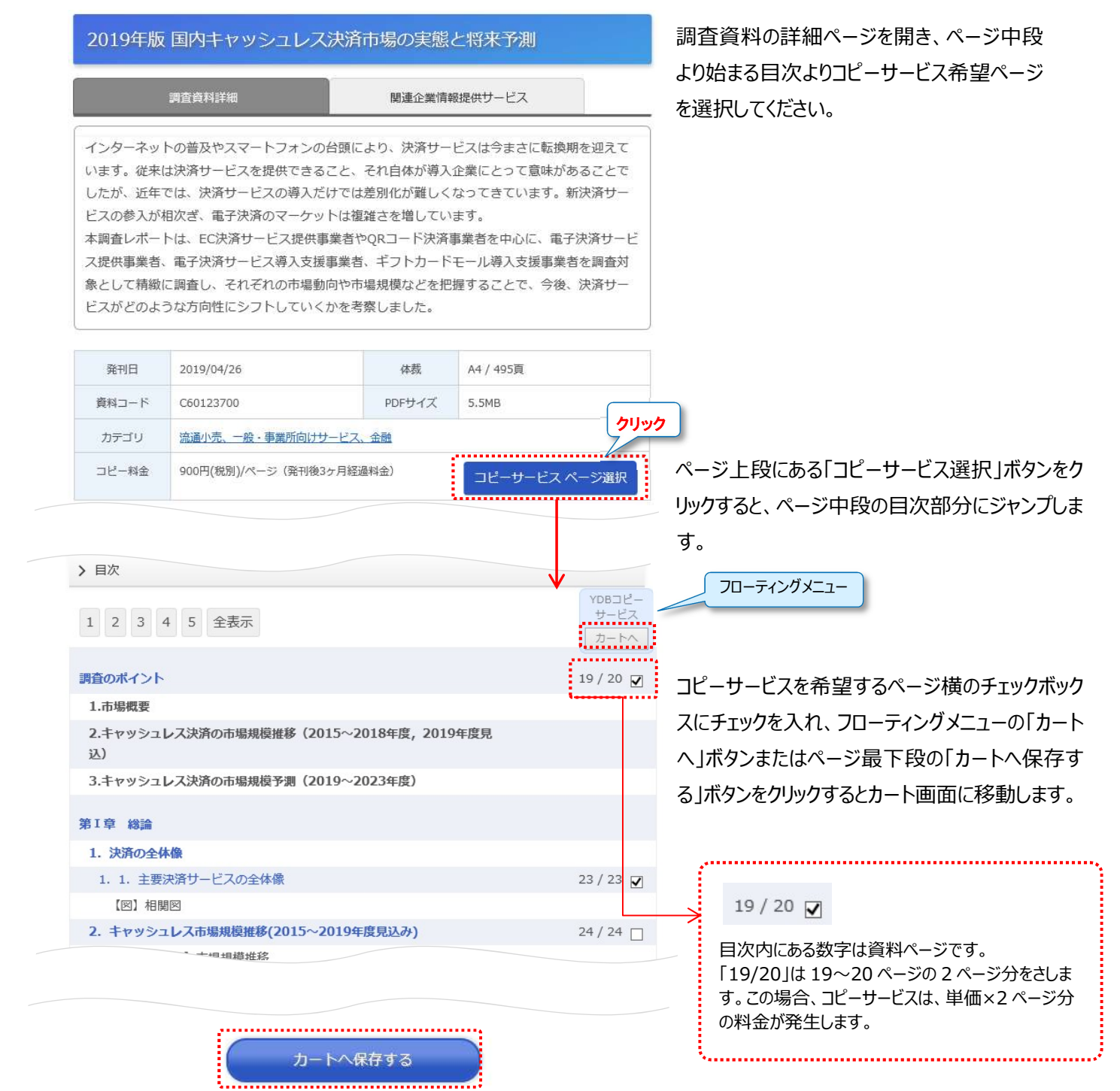

# ④.購入手続き

## カート画面で手続き開始

# コピーサービス 購入カート

内容をご確認のうえ、「購入手続き」をクリックしてください。不要な商品を削除する場合 は、一覧の「削除」ボタンを押してください。

|                                                | 開始ページ     | 終了ページ       | 金額      |    |  |  |
|------------------------------------------------|-----------|-------------|---------|----|--|--|
| C60123700 2019年版 国内キャッシュレス決<br>数:3 頁単価:900 円/頁 | 済市場の実態と将来 | 平为测 [日本語] 頁 | 2,700 円 | 削除 |  |  |
| 調査のポイント                                        | 19        | 20          |         | 削除 |  |  |
| 1. 1. 主要決済サービスの全体像                             | 23        | 23          |         | 削除 |  |  |
| C60109900 2018年版 リテールソリューショ<br>数:2 頁単価:900 円/頁 | 1,800 円   | 削除          |         |    |  |  |
| (1)POSターミナル市場                                  | 17        | 17          |         | 削除 |  |  |
| (2)タブレットPOS市場                                  | 18        | 18          |         | 削除 |  |  |
|                                                |           |             |         |    |  |  |
|                                                |           | 小計          | 4,500 円 |    |  |  |
|                                                |           | 消費税 8 %     | 360 円   |    |  |  |
|                                                | 4,860 円   |             |         |    |  |  |
| コピーサービス購入手続き<br>他の資料も引き続き探す                    |           |             |         |    |  |  |

複数資料のコピーを申し込む場合は、「他の 資料も引き続き探す」ボタンをクリックし、資 料検索から始めてください。

コピーサービスお申込み

# 基本情報

必須事項をご記入の上、確認ボタンをクリックして下さい。

| 株式会社 矢野経済研究所         |        |  |
|----------------------|--------|--|
| 住所                   |        |  |
| 東京都中野区本町 2 - 46 - 2- |        |  |
| ご氏名                  | ご氏名力ナ  |  |
| 矢野 太郎↔               | ヤノタロウィ |  |
| E-mail               |        |  |
| ydb@yano.co.jp⊷      |        |  |

## 【基本情報】

登録情報が反映されます。基本情報の変更はカ ート画面では行えません。マイページから変更をお 願いいたします。

## お支払い方法

○ 銀行振込(請求書決済)

チャージコード

#### (必要とされる企業様はご記入下さい)

コピー代は毎月末日に締めて、貴社YDB御担当窓口様宛にまとめて御請求させていただきま す。こちらのチャージコードが<u>請求書のご利用明細</u>に記載されるようになります。 <u>この場合、部署名は明細に表示されなくなりますのでご容赦下さい。</u>

# コピーサービスクーポンのご利用

クーポンコード

12345678

ご利用可能なクーポンコードをご入力ください。

1回のお申込み手続きに対し、ご利用いただけるクーポンコードは1つだけとなります。 次画面にて適用枚数等の詳細をご入力ください。ご入力いただきませんと、クーポンは適用 されませんのでご注意ください。

# 受け取り方法(必須)

| 2019年 | 版国内キャッシュレス決演 | 音市場の実態と将来予測                                                                                      |
|-------|--------------|--------------------------------------------------------------------------------------------------|
| ۲     | PDF(ダウンロード)  | 24時間お受け取り可能。ご注文データはマイページ内にて即時ダウ<br>ンロードできます。                                                     |
| 0     | PDF(E-mail)  | 営業時間内(平日9時〜17時)のお申し込み分につきましては、当日に<br>お受け取りいただけます。<br>ご注文から2時間経過してもこちらから連絡がない場合は閲覧室まで<br>ご連絡ください。 |
| 0     | 紙(FAX)       | 営業時間内(平日9時〜17時)のお申し込み分につきましては、当日郵送手配(翌日以降到着)致します。<br>※営業時間外お申込み分は翌営業日に郵送手配致します。                  |
| 0     | 紙(郵送)        | 営業時間内(平日9時~17時)のお申し込み分につきましては、当日郵<br>送手配(翌日以降到着)致します。<br>※営業時間外お申込み分は翌営業日に郵送手配致します。              |

• 送付・連絡先(TEL・FAX)が未登録の方、また変更がある方は「会員登録情報の変更」で 変更して下さい。

E-mailの変更はこちらからお願いいたします。

 個人CDの貸与、譲渡、共有はご遠慮ください。個人CDをお持ちでない場合は、取得され てからご自身の個人CDにてお申し込み下さい。→個人CD発行

• PDFファイルが壊れている等の不備がございましたらYDBまでご連絡下さい。

# 申込み手続き確認 カートへ戻る

【お支払い方法】

銀行振込を選択してください。

コピーサービスクーポン(下記参照)にて全額をお 支払い予定の場合も銀行振込を選択してくださ い。

チャージコードは貴社内にて必要な場合のみご記入ください。入力されますと、請求書に部署名は記載されませんのでご注意ください。

## 【コピーサービスクーポンのご利用】

コピーサービスクーポン(CS クーポン)とは、コピ ーサービス利用時にお使いいただけるオンラインク ーポンです。お持ちの場合は、有効期限内にご 利用ください。

詳細は後述いたします。 (P9 参照)

## 【受け取り方法】

PDF ダウンロードの場合は、24 時間 365 日即時お受け取りが可能です。

それ以外は、YDBの営業時間内でしたら当日に 手配をさせていただきます。営業時間外の場合 は、翌営業日の手配となります。

# CSクーポンご利用詳細 入力画面

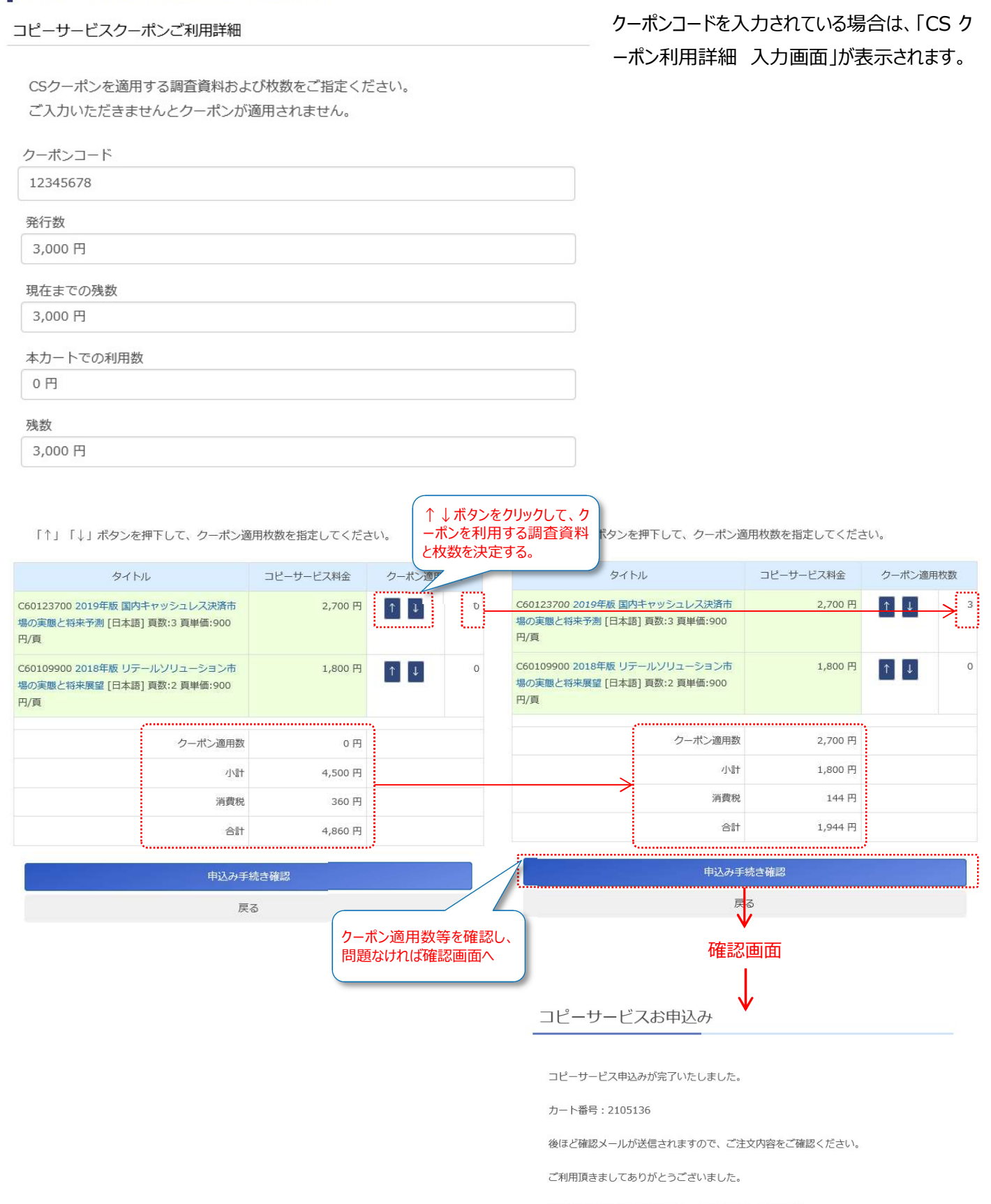

受け取り方法を「PDFダウンロード」と選択されたお客様 マイページ 注文履歴PDFダウンロード</u>より、PDFファイルを取得してください。 なお、ダウンロード可能な期間は本日より14日間でございます。 ⑤.お受け取り ダウンロード

マイページから PDF ファイルをダウンロードします。ダウンロード期限は購入より2週間となります。

(マイページ https://www.yano.co.jp/member/index/)

|              |           |              |              |                                           | マイページアイコン            |
|--------------|-----------|--------------|--------------|-------------------------------------------|----------------------|
| ▼ 礬菜 矢野経済研究所 | 検索した      | こいキーワードを入力して | こください        | ٩.+                                       | G- 👷 👪 🚠 🖨 🍧 🖇       |
|              | 事業内容 販    | 売商品 産業別情報    | ニュース・トピックス   | 会社情報 お問い合わせ 】                             | 208                  |
| YD8 ヤノデ      | ータバンク TOP | YDBとは/サービス内容 | 調查資料一覧·検索    | YDBお問い合わせ・入会                              | よくあるご質問              |
| イヤノデータバン     | ック(YDB)   |              |              |                                           |                      |
|              |           |              | 7/0          | 矢野 太郎                                     | 様                    |
|              |           |              |              | CD 999999<br>[eLibrary プ                  | <sup>57]</sup> マイページ |
| 会員制ビジネスライ    | ブラリ       |              |              | <ul> <li>マイページ</li> <li>カートを見る</li> </ul> | 5                    |
|              | BANK      | 1            | א פראנין דעי | ・ログアウト<br>DB) (は                          |                      |

## YDB会員 マイページ

YDB会員の登録情報やメールアドレスの変更、注文履歴の参照、購入したPDFのダウンロード、 YDBメールマガジンの登録・変更などを行うことができます。

またYDB会員窓口様は、現在ご登録されているご利用者様を画面上にて一覧して確認頂くことがで きます。

ウェブサイトからご注文された場合は、ダウンロ ード以外のお受け取り方法でも、マイページ上 で購入履歴をご確認いただけます。

PDFファイルは注文番号をクリックし、ダウンロードしてください。

| 注文番号        | 注文日時                   | 購入マーケットレポート                      | 金額(税別)                        | 品目     | 注文番号をクリック |
|-------------|------------------------|----------------------------------|-------------------------------|--------|-----------|
| <br>2105136 | 2019/09/25<br>14:41:51 | 2019年版 国内キャッシュレス決<br>済市場の実態と将来予測 | 2,700 円<br>クーポン適用額<br>2,700 円 | YDB⊐ピー |           |
|             |                        | 2018年版 リテールソリューショ<br>ン市場の実態と将来展望 | 1,800 円                       | YDB⊐ピー |           |
|             |                        |                                  |                               |        |           |

# コピーサービスの申込み内容

ダウンロード ボタンを押して、資料を入手して下さい。 ダウンロード後、ファイルサイズを ご確認ください。

|                                                  | 開始<br>ページ       | 終了<br>ページ   | 金額      |                                                                                                    |
|--------------------------------------------------|-----------------|-------------|---------|----------------------------------------------------------------------------------------------------|
| C60123700 2019年版 国内キャッシ<br>実態と将来予測 [日本語] 頁数:3 頁単 | ·ュレス決<br>単価:900 | 済市場の<br>円/頁 | 2,700 円 | <u>ダウンロード</u><br>フ <del>アイルサイ</del> ズ:<br>689,925byte<br><b>2019/10/09</b> ま<br>で<br>ダウンロード可<br>能            |
| 調査のポイント                                          | 19              | 20          |         |                                                                                                    |
| 1. 1. 主要決済サービスの全体像                               | 23              | 23          |         |                                                                                                    |
| C60109900 2018年版 リテールソリ<br>実態と将来展望 [日本語] 頁数:2 頁単 | ューショ<br>単価:900  | ン市場の<br>円/頁 | 1,800 円 | ダウンロード         ファイルサイ         ズ:         554,248byte         2019/10/09ま         で         ダウンロード可         能 |
| (1)POSターミナル市場                                    | 17              | 17          |         |                                                                                                    |
| (2)タブレットPOS市場                                    | 18              | 18          |         |                                                                                                    |
|                                                  | クーポ             | 2,700 円     |         |                                                                                                    |
|                                                  |                 | 小計          | 1,800 円 |                                                                                                    |
|                                                  | 消               | 費税 8 %      | 144 円   |                                                                                                    |
|                                                  |                 | 合計          | 1,944 円 | 納品書                                                                                                    |

ダウンロードボタンをクリックし、PDF ファイルを 保存してください。

納品書が必要な場合は、こちらからダウンロ ードが可能です。

| 木-   | 4 | y-JL        | 2019年版[                                  | 国内キャ ×               | c                  |                                                          |                                               |                            | 1                  | ログ | れン  |
|------|---|-------------|------------------------------------------|----------------------|--------------------|----------------------------------------------------------|-----------------------------------------------|----------------------------|--------------------|----|-----|
| 6    | ଜ | 0           |                                          | •                    | 4 / 6              | h                                                        | 66.5%                                         |                            |                    | ₫≢ | t有  |
| ٩    |   | Copyright(C | Yane Research Institute Ltd. A           | il Rights Reserved.  |                    |                                                          | Uawrite                                       | rized diglication stri     | city proisibilited | ^  | 0   |
| e la | Г | 21045 800   | 1+354528 <b>848688</b> 688688            | **                   |                    |                                                          |                                               | 2019-09-21 Cart No         | mbar 2105136       |    | E   |
|      |   |             |                                          |                      |                    |                                                          |                                               |                            |                    |    | Ŀ   |
| G    |   |             | 1. 市場概要                                  |                      |                    |                                                          |                                               |                            |                    |    | 5   |
|      |   |             | 決済サービスは、<br>リベイド決済、デヒ                    | 主にサービス書<br>ット決済を掲録   | 提供事業者(<br>まする事業者   | 主にイシュフ<br>、それ以外に                                         | であり、クレジ<br>Cキャリア、コン                           | ット決済、プ<br>ビニ払い、後           |                    |    |     |
|      |   |             | 払いサービスを概想<br>ラー (クレジット)<br>エ DOD かみぶか)   | (する事業者など<br>(済、プリペイ) | どが存在する。<br>ド決済それぞ  | <ul> <li>と加盟店の</li> <li>れにアクワイ</li> <li>に加盟店の</li> </ul> | の開拓、管理をす<br>(アラーが存在す<br>フロントに立つ。              | るアクワイア<br>る)に分かれ<br>レポタイ ア |                    |    | E   |
|      |   |             | クワイアラーに近い<br>外部環境としては                    | 役割を担うこと<br>、2020年に東) | もある。<br>京でオリンピ     | ック関係に                                                    | りけて、決済サー                                      | ビス市場にお                     |                    |    |     |
|      |   |             | いても、動日外国ノ<br>求められている。ま                   | がより、安心した、2019年の5     | して支払いが             | 出来るように<br>ルドカップに                                         | <ol> <li>キャッシュレ</li> <li>向けて、2018年</li> </ol> | ス化の推進が                     |                    |    |     |
|      |   |             | が急速に進んでいる                                | 。2018年以降。            | QR =- 10           | 快済の普及も                                                   | 急遽に進んでい                                       | δ.                         |                    |    |     |
|      | 4 |             | <ol> <li>キャッシュレ<br/>2018年度のキャ</li> </ol> | ス決済の市場が              | 現模推移(2)<br>市場(現金)3 | 015年度~2                                                  | 2019 年度見込ま<br>手段での決済の編                        | (新)は、引き                    |                    | •  |     |
|      |   |             | 続き、クレジットス<br>していることから訳                   | ードが市場をま<br>82 兆円まで舷  | 初し、プリー<br>大し、2019年 | ベイド決済4<br>F度は 89 兆日                                      | Pデビット決済等<br>円を超える水準ま                          | も急速に拡大<br>で拡大する見           |                    |    |     |
|      |   |             | 通しである。                                   |                      | <図>市場想             | 模批移                                                      |                                               |                            |                    |    |     |
|      |   |             | 90,000,000                               |                      |                    |                                                          |                                               |                            |                    |    | 1   |
|      |   |             | 85,000,000                               |                      | /                  |                                                          |                                               |                            |                    |    | 1   |
|      |   |             | B 60,000,000                             | $\sim$               |                    |                                                          |                                               |                            |                    |    |     |
|      |   |             | 50,000,000                               |                      |                    |                                                          |                                               |                            |                    |    |     |
|      |   |             | 42,000,000                               |                      | 9,690,270          | 75,800,878                                               | 82,184,166                                    |                            |                    |    |     |
|      |   |             | 80,000,000                               | 63,788,796           |                    |                                                          |                                               |                            |                    |    |     |
|      |   |             | 15,000,000                               |                      |                    |                                                          |                                               |                            |                    |    |     |
|      |   |             |                                          |                      |                    |                                                          |                                               |                            |                    |    |     |
|      |   |             |                                          | 2015年度 1             | 2006年度             | 2017年度                                                   | 2018年度 201<br>矢野経済モ                           | 9年度(見込み)<br>研究所推計          |                    |    |     |
|      |   |             |                                          |                      |                    |                                                          |                                               |                            |                    |    | 1   |
|      |   |             |                                          |                      | **                 |                                                          |                                               |                            |                    | ~  | 1.1 |

A 2019年版 国内キャッシュレス決済市場の実態と将来予測.pdf (保護) - Adobe Acrobat Reader DC

## 【PDF ファイルについて】

ファイルの最初には奥付と調査概要が添付されています(無料)。

## PDF ファイルの基本仕様

٠

٠

- Adobe Reader 7.0 以上、
  - 印刷·検索可
- ・ 編集・加工及びテキスト・図(グラフ)の抽出等不可
  - しおり機能無し

## ■コピーサービスご利用時の注意事項

- コピーサービスでご購入いただけるのは、一企業様あたり各資料総ページの半分までとなります。
- コピーサービスのご購入ページは、調査資料同様、転載及び譲渡は一切できません。
- 個人 CD はご本人様のみご利用いただけます。個人 CD の貸与、譲渡、共有はご遠慮ください。
- コピーサービスをご利用いただく際は、事前に YDB 利用規程をご確認ください。
- 2010 年 7 月以前に発刊された調査資料または PDF ファイルにて提供されていない調査資料のコピーは、ダウンロードではお受け取りいただけません。メール添付または郵送でのお受け取りは可能です。

■コピーサービスクーポンについて

# コピーサービスクーポン(CS クーポン)は、コピーサービス利用時にお使いいただけるオンラインクーポンです。 閲覧室、ウェブサイトにてご利用可能です。

CS クーポンが発行される条件は以下の通りです。

| CSクーポン発行条件        | 受領される方     | 発行数(金額相当(税別))   | 有効期限 |
|-------------------|------------|-----------------|------|
| YDBご入会時または契約更新時   | YDB窓口担当者様  | 30,000円/1事業所あたり | 1年間  |
| 調査資料購入時(YDBログイン後) | 調査資料のご購入者様 | 3,000円/1冊あたり ※  | 2ヶ月間 |

※書籍+PDF セット購入の場合は、6,000 円分となります。

- CS クーポンは、受領される方のご登録メールアドレスに8桁のクーポンコード(数字)をお知らせいたします。
- CS クーポンコード、有効期限、残数確認、利用履歴等は受領者様または窓口担当者様のマイページにてご確認いただけます。
- CS クーポンは、ご利用者様からのご申告またはご入力によって、その都度クーポンを適用致します。
- CS クーポンは同一事業所内(かつ同一契約=会員 No.が同じ)であれば共有していただけます。ご利用される方に8桁のクーポンコードをお伝えいただき、お使いください。
- マイページの CS クーポン履歴では、そのクーポンを受 領した方のみ履歴をご確認いただけます。他の方が 受領されたクーポンを利用された場合、利用者の CS クーポン履歴には反映されませんが、マイページ内に あるコピーサービスの注文履歴には「クーポン利用」の 旨が記載されます。

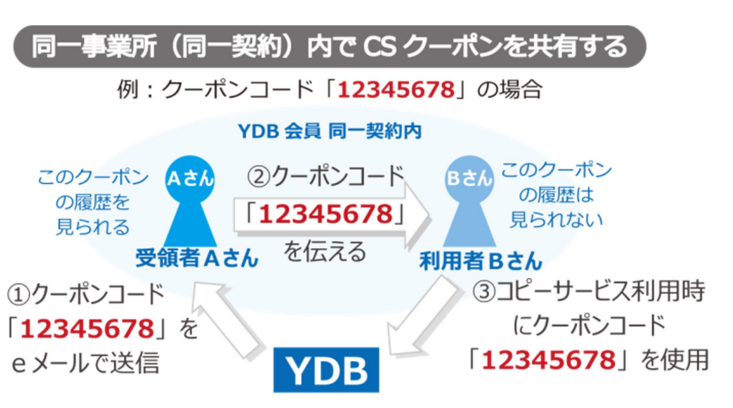

- 窓口担当者様は、「窓口担当者様メニュー」からご契約内全ての CS クーポン利用履歴等がご覧になれます。
- CS クーポンは有効期限内にご利用ください。残数の繰り越し、期限の延長等はお受け致しかねます。
- 複数の CS クーポンの統合、または分割等は行っておりません。
- CS クーポンの後日精算、コピーサービス以外のお支払いはお受け致しかねます。
- YDB 会員契約が終了した場合、CS クーポンが有効期限内であってもご利用いただけません。
- 1回のご注文(1カート)に対し、ご利用いただけるのは1つのクーポンコードです。複数のクーポンコードをご利用になる場合は、クーポンコード毎に、ご注文のお手続きをお願い致します。